# Cisco IP Phone 8800 Series Multiplatform Phone에서 컨퍼런스 통화 및 회의 설정

### 목표

Cisco IP Phone에서 전화회의 통화 및 회의를 설정하여 한 번에 여러 사람과 통화할 수 있습 니다.통화 중에 다른 연락처에 전화를 걸어 기존 통화에 추가할 수 있습니다.여러 회선이 있는 경우 두 회선에서 두 통화를 결합할 수도 있습니다.

이 문서에서는 Cisco IP Phone 8800 Series에서 전화회의 통화 및 회의를 설정하는 방법을 보 여 줍니다.

## 적용 가능한 디바이스

• 8800 시리즈

#### 소프트웨어 버전

• 11.0.1

### 전화 회의 및 회의 설정

#### 기존 통화에 다른 연락처 추가

| 1단계. | 통화가 활성 | 성 상태일 때 IF | Phone에              | 서 <b>전화회의</b> | *       | 단추를 누               | 릅니다 |
|------|--------|------------|---------------------|---------------|---------|---------------------|-----|
|      |        |            | Calls<br>Line: 8861 |               |         | <b>₹</b> ® <b>€</b> |     |
| \$   | 88 1 5 | 3669       |                     |               | 00:05 🐧 | 2                   |     |
| ÷.   | 70     |            |                     |               |         |                     |     |
|      |        |            |                     |               |         |                     |     |
|      |        |            |                     |               |         |                     |     |
| Ø    |        |            |                     |               |         |                     |     |
|      | Hold   | End ca     | II                  | BlindXfer     |         | ••                  |     |

2단계. 통화에 추가할 연락처의 전화 번호를 입력한 다음 **통화**를 누릅니다.

참고:이 예에서는 705가 연락처 번호로 사용됩니다.

|          |        |                | Ne   | e: 8861 |   |    | <ul><li>()</li><li>()</li></ul> |
|----------|--------|----------------|------|---------|---|----|----------------------------------------------------------------------------------------------------|
| 0        | 88     | <b>9</b> , 705 |      |         |   |    |                                                                                                    |
| <b>T</b> | 70     | 705<br>705     |      |         |   |    |                                                                                                    |
|          |        |                |      | ^       |   |    |                                                                                                    |
|          | Option |                | Call |         | × | Са | ncel                                                                                                    |

\* 다시 클릭합니다. 3단계, **회의** 

이제 기존 통화에 연락처를 추가했습니다.

|            |      |   |       |          | Calls<br>Line: 8861 |     |         | ? ⑧      |
|------------|------|---|-------|----------|---------------------|-----|---------|----------|
| Ø          | 88   | 1 | 53669 |          |                     |     | 01:15 🕻 | <b>N</b> |
| <b>*</b> 2 | 70   | 2 | 705   |          |                     |     | 00:17 🕻 | <b>N</b> |
|            |      |   |       |          |                     |     |         |          |
|            |      |   |       |          |                     |     |         |          |
| ø          |      |   |       |          |                     |     |         |          |
|            | Hold | k |       | End call |                     | DND |         | Join     |

별표로 전화회의

스타 코드 기능을 사용하면 여러 통화를 전화회의 결합할 수 있습니다.

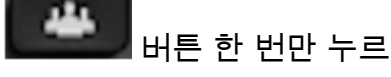

버튼 한 번만 누르면 전화회의**에** 

#### 스타 코드 사용

1단계. 컴퓨터를 사용하여 IP Phone의 웹 기반 유틸리티에 로그인하고 Admin Login(관리 로 그인) > advanced(고급)를 클릭합니다.

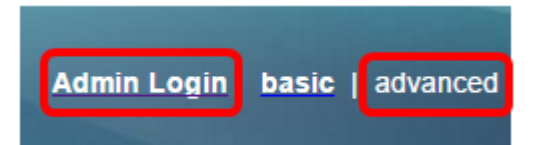

2단계. Voice(음성)와 Extension(확장)을 클릭하여 Star 코드를 활성화합니다.

**참고:**이 예에서는 Ext1이 선택됩니다.

|            |       |      |         | /     |               |       |          |       |       |       |
|------------|-------|------|---------|-------|---------------|-------|----------|-------|-------|-------|
| Info Voice |       | Call | History | Perso | onal Director | y     | Sel Sel  |       |       |       |
| 4          | Syste | em   | SI      | Р     | Provisio      | oning | Regional | Phone | Ext 1 | Ext 2 |

3단계. Call Feature Settings(통화 기능 설정) 영역에서 Conference Single Hardkey(컨퍼런스 단일 하드웨어 키)의 드롭다운 메뉴를 클릭하고 **Yes(예)**를 선택합니다.

| Call Feature Setti | ngs                            |       |
|--------------------|--------------------------------|-------|
|                    | Blind Attn-Xfer Enable:        | No 👻  |
|                    | Auth Page:                     | No 👻  |
|                    | Auth Page Realm:               |       |
|                    | Conference Single Hardkey:     | Yes 👻 |
|                    | Mailbox ID:                    | Yes   |
|                    | Voice Mail Subscribe Interval: | No    |

4단계. Conference Bridge URL(컨퍼런스 브리지 URL) 필드에 **\*가** 앞에 오는 Conference Bridge URL 번호*를* 입력합니다.이 서버는 여러 사람이 가상 회의실을 통해 단일 전화 통화에 참가할 수 있도록 하는 서버입니다.

참고:이 예에서는 \*55가 사용됩니다.

| Message Waiting:       | No 🔽      |
|------------------------|-----------|
| Default Ring:          | Sunrise - |
| Conference Bridge URL: | *55       |
| Auth Page Password:    |           |
| Voice Mail Server:     |           |

5단계. Submit All Changes(모든 변경 사항 제출)를 클릭합니다.

| Undo All Changes | Submit All Changes |
|------------------|--------------------|
| Latin in         |                    |

6단계. IP 전화에서 회선에서 전화를 겁니다.

#### 참고:이 예에서는 통화가 53669로 설정됩니다.

|   |      |   |       | L        | Calls |           |       |   | <b>₹</b> ₿ | C |
|---|------|---|-------|----------|-------|-----------|-------|---|------------|---|
| 0 | 88   | 1 | 53669 |          |       |           | 00:05 | Ø |            |   |
| ~ | 70   |   |       |          |       |           |       |   |            |   |
|   |      |   |       |          |       |           |       |   |            |   |
|   |      |   |       |          |       |           |       |   |            |   |
| Ø |      |   |       |          |       |           |       |   |            |   |
|   | Hold | ł |       | End call |       | BlindXfer |       |   | ••         |   |

7단계. 통화에 응답하면 동일한 회선에서 다른 전화를 겁니다.두 번째 통화에 응답하면 동일 한 회선을 사용하여 활성 통화를 더 추가합니다.

|    |      |   |       |          | Cal<br>Line: 8 | <b>ls</b><br>861 |      |       |   | <del>?</del> 8 | C |
|----|------|---|-------|----------|----------------|------------------|------|-------|---|----------------|---|
| \$ | 88   | 1 | 53669 |          |                |                  | (    | 02:12 | н |                |   |
| ~  | 70   | 2 | 705   |          |                |                  | (    | 00:02 | 0 |                |   |
|    |      |   |       |          |                |                  |      |       |   |                |   |
|    |      |   |       |          |                |                  |      |       |   |                |   |
| Ø  |      |   |       |          |                |                  |      |       |   |                |   |
|    | Hold | k |       | End call |                | Blind            | Xfer |       |   | •••            |   |

참고:이 예에서는 다른 통화가 705로 설정됩니다.

8단계. 모든 참가자를 완전히 추가한 경우 회의 단추를 눌러 한 미팅에서 모든 활성 통화를 결 합합니다.

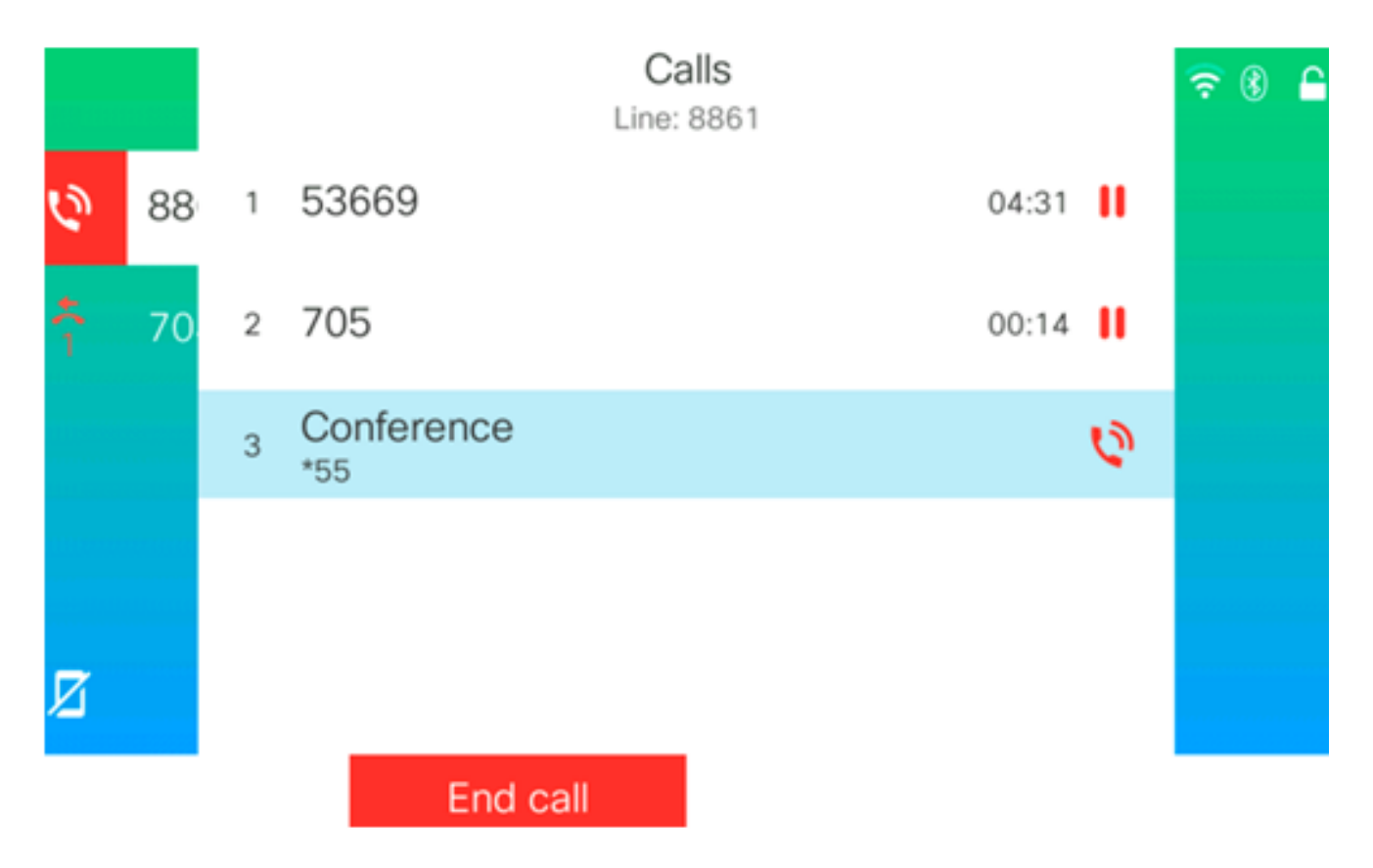

이제 Star Code를 사용하여 전화회의를 설정해야 합니다.